1. Log on to <a href="http://www.usrowing.org/">http://www.usrowing.org/</a>

JOIN & RENEW

2. Select Join & Renew in the upper right hand corner;

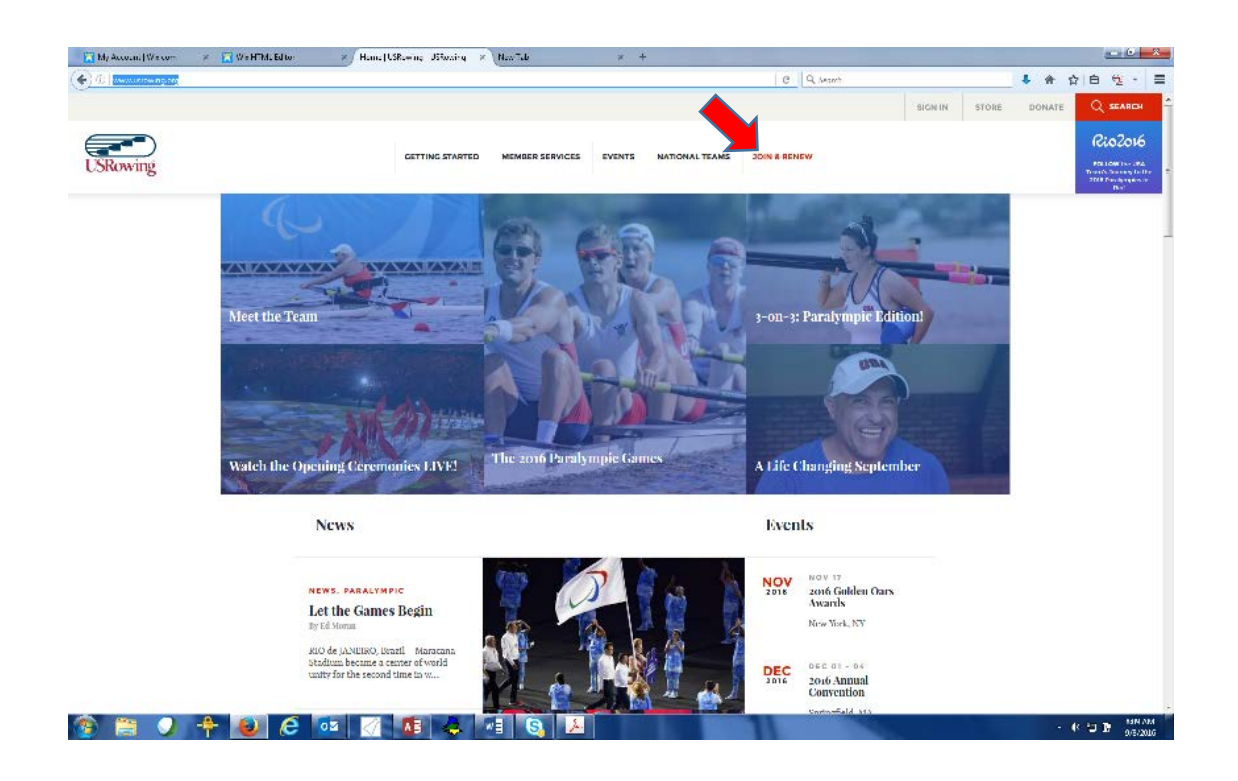

3. Scroll down to where it says Individual, Basic Membership and click the button under that section.

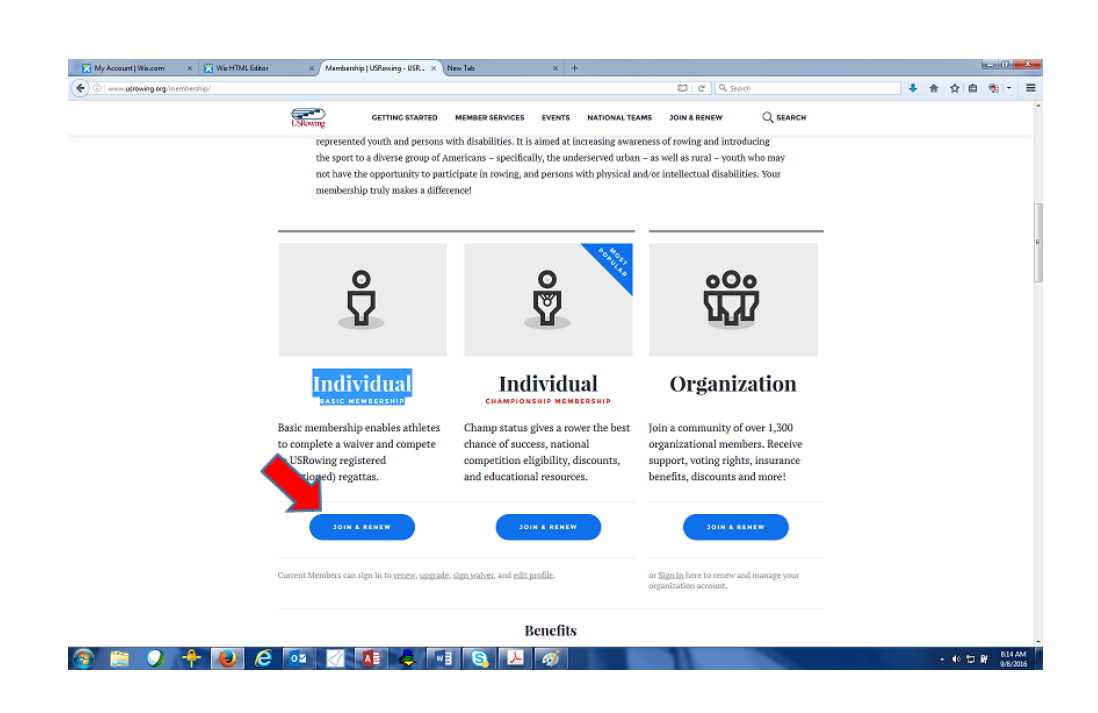

a. If you have not previously registered the rower on US Rowing, select Join, under Individuals;

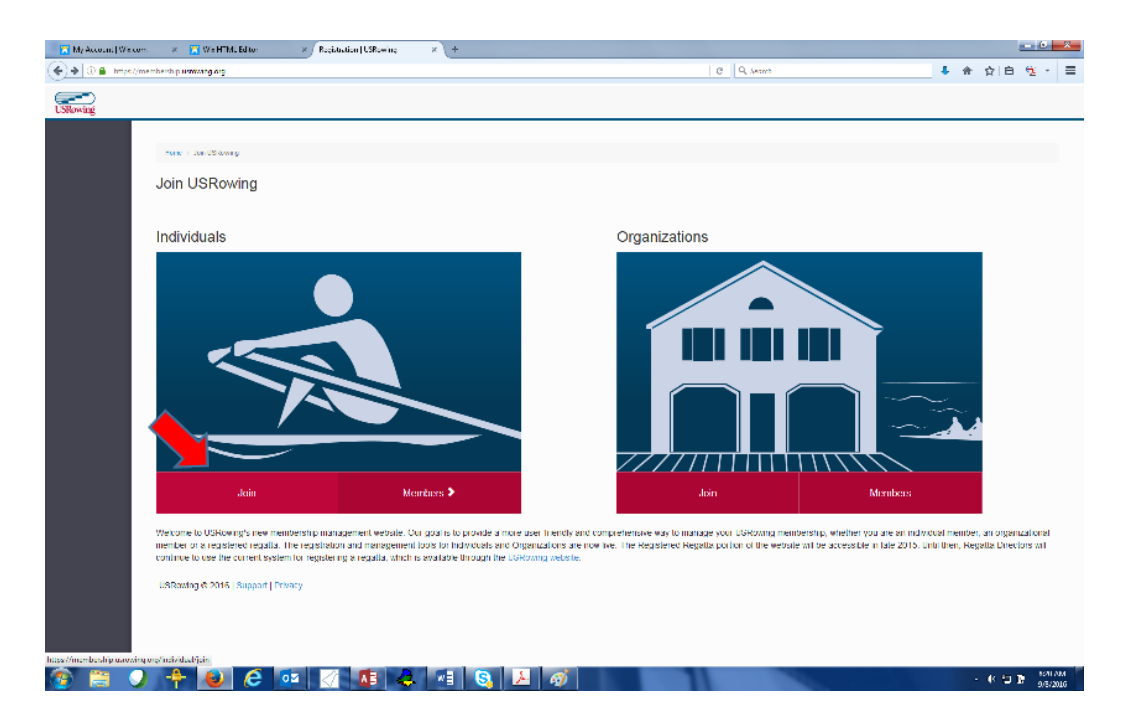

- b. Fill out the required information for the rower on the next page;
- c. For the "Club or Team Name" field, type "Ocean City Crew Boosters, Inc. & High School"

| 🔀 My Account   Wincom    | 🗶  🔀 Wie HTML Editor                   | × Registration   USRowing × +                                   |                                       | C              |
|--------------------------|----------------------------------------|-----------------------------------------------------------------|---------------------------------------|----------------|
| 💽 🛈 🛔   https://members! | hpu <b>sice ngang</b> (individual)(nin |                                                                 | C Q Annt                              | 🖡 🔶 ☆ 白 %: - 🚍 |
| USRowing                 |                                        |                                                                 |                                       | @ Logout       |
|                          |                                        |                                                                 |                                       |                |
|                          | Home / USRowing                        |                                                                 |                                       |                |
|                          | Join USRowing                          |                                                                 |                                       |                |
|                          | Weicome to USRowing! Let's a           | tart your registration process now. First, let's see if we have | e a membership record far you on file |                |
|                          |                                        |                                                                 |                                       |                |
|                          | First Name*                            |                                                                 |                                       |                |
|                          | Last Name*                             |                                                                 |                                       |                |
|                          | Date of Birth*                         |                                                                 | m                                     |                |
|                          | Sex'                                   | 🗇 Female 🕜 Male                                                 |                                       |                |
|                          | Email"                                 |                                                                 |                                       |                |
|                          | Country of Residence                   | United States                                                   |                                       | ¥              |
|                          | Club or Team Name*                     | Type at least 3 characters to search                            |                                       | ·              |
|                          |                                        | Search for your home club or heam 🖲                             |                                       | _              |
|                          |                                        |                                                                 |                                       | Search         |
|                          |                                        |                                                                 |                                       |                |
|                          |                                        |                                                                 |                                       |                |
|                          |                                        |                                                                 |                                       |                |
|                          |                                        |                                                                 |                                       |                |
|                          |                                        |                                                                 |                                       |                |
| 🚳 📇 🥥                    | + 😺 🤅                                  | oz 📝 💶 🕹 📧                                                      | A Ø                                   | - 🕴 🖬 🏲 🔐 AM   |

4.

d. A "Club Code Verification" box will pop up. Enter SL6NH & click submit code;

| Club Code Verifica                                                     | ation                                                                                                    | х  |
|------------------------------------------------------------------------|----------------------------------------------------------------------------------------------------|----|
| This Club's roster is<br>Administrator, enter<br>If you do not know th | locked. If you were given a Club Code by your Coach or Club<br>it here to proceed.<br>he Club Code, contact your Coach or Club Administrator. |    |
| Club Code*                                                             | SL6NH                                                                                                    |    |
|                                                                        | L                                                                                                    |    |
|                                                                        | Cancel Submit Co                                                                                                    | de |

e. Click search on the bottom right hand corner after all required field are filled in;

| 🔀 My Account   Wi | a com 🛛 🗶 🔀 Wie HTML Editor 🔗                        | Registration   USRowing × +                     |                            |                    | C <mark></mark> % |
|-------------------|------------------------------------------------------|-------------------------------------------------|----------------------------|--------------------|-------------------|
| 😧 🛈 🛢   https://w | rembershipusto <mark>wing.org/ind</mark> atiusi/jnin |                                                 |                            | C Q Award          |                   |
| USRowing          |                                                      |                                                 |                            |                    | C* Logoul         |
|                   |                                                      |                                                 |                            |                    |                   |
|                   | Hore / USRowing                                      |                                                 |                            |                    |                   |
|                   | Join USRowing                                        |                                                 |                            |                    |                   |
|                   | Welcome to HSRowing! Let's start y                   | our registration process now First, let's see I | fwe have a membership reco | rd far you on file |                   |
|                   |                                                      |                                                 |                            |                    |                   |
|                   | First Name*                                          | Jon                                             |                            |                    |                   |
|                   | Last Name*                                           | Dae                                             |                            |                    |                   |
|                   | Date of Birth*                                       | 01/01/2000                                      |                            | m                  |                   |
|                   | Sex.                                                 | 🕾 Female 🌸 Male                                 |                            |                    |                   |
|                   | Email*                                               | jondoe@email.com                                |                            |                    |                   |
|                   | Country of Residence                                 | United States                                   |                            |                    | ×                 |
|                   | Club or Team Name*                                   | Ccean City Crew Boosters,                       | Inc. & High School         |                    |                   |
|                   |                                                      | Search for your home club or team 8             |                            |                    | <b>—</b>          |
|                   |                                                      |                                                 |                            |                    | Soarch            |
|                   |                                                      |                                                 |                            |                    |                   |
|                   |                                                      |                                                 |                            |                    |                   |
|                   |                                                      |                                                 |                            |                    |                   |
|                   |                                                      |                                                 |                            |                    |                   |
|                   |                                                      |                                                 |                            |                    |                   |
| A                 |                                                      |                                                 | S 🗼 🥳                      |                    | · K 1 P KINAM     |

f. Click "Join" on the next screen;

| Watom    | A A MARINA BUD                          | Konner (Chowne                                        |                                                     |               |              |
|----------|-----------------------------------------|-------------------------------------------------------|-----------------------------------------------------|---------------|--------------|
| @members | hpusi <b>ce ng org</b> (individual)ja n |                                                       |                                                     | C Q Awards    | - 合合白        |
|          |                                         |                                                       |                                                     |               |              |
|          | Join Oortowing                          |                                                       |                                                     |               |              |
|          | Watersma in 1920/connect 1 alls as      | dat one canadiation messare over 1 rel. talls w       | and any track or manifestation record by stars on h |               |              |
|          | including to containing factors         | and your registration process from this, leaves       |                                                     |               |              |
|          | First Marsa                             |                                                       |                                                     |               |              |
|          | First Name -                            | .138                                                  |                                                     |               |              |
|          | Last Name*                              | Doe                                                   |                                                     |               |              |
|          | Date of Birth                           | 01/01/2000                                            |                                                     | m             |              |
|          | Sex"                                    | 🔅 Female 👒 Male                                       |                                                     |               |              |
|          | Emall                                   | jondoo@cmail.com                                      |                                                     |               |              |
|          | Country of Residence                    | United States                                         |                                                     |               |              |
|          | Club or Team Name '                     | Ocean City Crew Boosters, In                          | nc. & High School                                   |               |              |
|          |                                         | Search for your frome club or team ()                 |                                                     |               |              |
|          |                                         |                                                       |                                                     |               | Sea          |
|          |                                         |                                                       |                                                     |               |              |
|          | Please select an athlete record         | d, or if your record is not fisled, click "Not Eisted | Above."                                             |               |              |
|          |                                         |                                                       |                                                     |               |              |
|          | Name                                    | Membership Level                                      | City/State                                          | Member Number |              |
|          | John Doe                                |                                                       | Not Specified                                       | None          | - Je         |
|          |                                         |                                                       |                                                     |               |              |
|          |                                         |                                                       |                                                     |               | Not Ested Ab |
|          |                                         |                                                       |                                                     |               |              |

g. Select "Basic Membership" from the drop down menu on the next page;

| 🔄 🔀 My Account   Wincom 🛛 🗶 🔀 V        | /= HTML Editor 🛛 🗶                                   | Registration   USRowing                                        | ×  +                    |                     |                    |                        |                   |                               |                     | - 0 - ×       |
|----------------------------------------|------------------------------------------------------|----------------------------------------------------------------|-------------------------|---------------------|--------------------|------------------------|-------------------|-------------------------------|---------------------|---------------|
| 🛞 🛈 🛢   https://membership.usrowing.og | pindiaduai/join/membed evels                         | Onle- individual® buttons_takeStat                             | eti velsutakelv mobilet | antim_06minor_trie6 | memberid_0         | C                      | Q. Manth          |                               | <b>↓</b> ♠          | ☆ 白 № - 三     |
| USRowing                               |                                                      |                                                                |                         |                     |                    |                        |                   |                               |                     | G• Logoul     |
|                                        |                                                      |                                                                |                         |                     |                    |                        |                   |                               |                     |               |
| Home / Non                             | beratig Levels                                       |                                                                |                         |                     |                    |                        |                   |                               |                     |               |
| Membe                                  | rship Levels                                         |                                                                |                         |                     |                    |                        |                   |                               |                     |               |
|                                        | Slep (<br>Nembership Level                           | Step 2<br>Profix                                               |                         | Step 0<br>Education |                    | Step 4<br>Compliance   |                   | Glep 5<br>Overland            |                     |               |
| Picase chr<br>to compete               | ose your membership type<br>In USRowing national and | : Our standard membership is<br>I regional championship regatt | Championship M<br>as    | embership for 25 ar | nd under (\$45) an | d 27 and over (\$65) 1 | This is the membe | arship that juniors, scholasi | ics, and masters in | vertices need |
| Membershij                             | Type"                                                | Basic Membership: Tree (Ad                                     | Imm Lee (\$5.75)        |                     |                    |                        |                   |                               |                     |               |
|                                        |                                                      | Championship Membership (                                      | 26 and Under)- \$49     | 00 (Admin Fee - INC | (UDED)             |                        |                   |                               |                     | ٩,            |
| USRowing G                             | 2016   Support   Privacy                             | Basic Membership Tree (Ad                                      | him Lee (\$5.75)        |                     |                    |                        |                   |                               |                     |               |
|                                        |                                                      |                                                                |                         |                     |                    |                        |                   |                               |                     |               |
|                                        |                                                      |                                                                |                         |                     |                    |                        |                   |                               |                     |               |
|                                        |                                                      |                                                                |                         |                     |                    |                        |                   |                               |                     |               |
|                                        |                                                      |                                                                |                         |                     |                    |                        |                   |                               |                     |               |
|                                        |                                                      |                                                                |                         |                     |                    |                        |                   |                               |                     |               |
|                                        |                                                      |                                                                |                         |                     |                    |                        |                   |                               |                     |               |
|                                        |                                                      |                                                                |                         |                     |                    |                        |                   |                               |                     |               |
|                                        |                                                      |                                                                |                         |                     |                    |                        |                   |                               |                     |               |
|                                        |                                                      |                                                                |                         |                     |                    |                        |                   |                               |                     |               |
|                                        |                                                      |                                                                |                         |                     |                    |                        |                   |                               |                     |               |
| (2) (2) (4)                            | D 🙆 🚾                                                |                                                                | <b>VE</b> (S)           | 1. 61               |                    | 1                      |                   |                               |                     | COR SNAM      |

h. Fill out required fields on the "Profile Page" and hit Submit on the bottom right hand corner;

| 🔄 🔀 My Account   Wisco | ern 🖉 🔀 Wie HTML Editor 🤉                                              | Registration   USRowing                                               | x (+                                                                                                    |                     | - 0                | *        |
|------------------------|------------------------------------------------------------------------|-----------------------------------------------------------------------|----------------------------------------------------------------------------------------------------|---------------------|--------------------|----------|
| 🕐 🛈 🛔   https://men    | abership a <b>s to eing org</b> (individual) join/ed tProble           |                                                                       | C Q Anno                                                                                                    | ↓ 合 ☆ 白             | $\Theta_{2} \geq$  | ≡        |
| USRowing               |                                                                        |                                                                       |                                                                                                    |                     | € Logo             | uL       |
|                        |                                                                        |                                                                       |                                                                                                    |                     |                    | _        |
|                        | Contact Phone *                                                        | ₩L+ +1 609 857 6009                                                   |                                                                                                    |                     |                    |          |
|                        | Relationship '                                                         | Spouse                                                                |                                                                                                    |                     | ¥                  |          |
|                        |                                                                        |                                                                       |                                                                                                    |                     |                    |          |
|                        | Additional Information                                                 |                                                                       |                                                                                                    |                     |                    |          |
|                        | The following demographic informat<br>government and USOC reporting pr | ion is voluntary it is used to tai<br>irposes, as well as sponsorship | lor your HERewing experience, improve the services USRewing offers, and in aggregate to provide an overall demographic profile of<br>and grant proposals. Picase click here for HERewing's full Privacy Policy. | FUSRowing for       |                    |          |
|                        | Would you like more information                                        | n about becoming a USRowi                                             | ng Referee? '                                                                                                    |                     |                    |          |
|                        | choose                                                                 |                                                                       |                                                                                                    |                     |                    |          |
|                        | Race*                                                                  |                                                                       |                                                                                                    |                     |                    |          |
|                        | Prefer not to answer                                                   |                                                                       |                                                                                                    |                     |                    |          |
|                        | Ethnicity '                                                            |                                                                       |                                                                                                    |                     |                    |          |
|                        | Not Inspand or Latino                                                  |                                                                       |                                                                                                    |                     |                    | ١.,      |
|                        | Are you a United States Veterar                                        | 21                                                                    |                                                                                                    |                     |                    |          |
|                        | choose                                                                 |                                                                       |                                                                                                    |                     |                    |          |
|                        | information about one's ability s<br>and it will be used only in accor | status is being requested or<br>dance with the ADA. *                 | a voluntary basis. It will be kept confidential in accordance with the ADA. Refusal to provide it will not subject you to a                                                                                     | iny adverse treatme | ant,               |          |
|                        | choose                                                                 |                                                                       |                                                                                                    |                     |                    | -        |
|                        |                                                                        |                                                                       |                                                                                                    |                     |                    |          |
|                        |                                                                        |                                                                       | By clicking the Submit button, you agree to the our Privacy and I                                                                                                    | Refund Policies 8   | ubmit              |          |
|                        | USRowing Ø 2016   Support   Privacy                                    |                                                                       |                                                                                                    |                     |                    |          |
| (2) (2)                | ) 🕂 ⊌ 🥭 🚥                                                              | 🕢 🜆 🐥                                                                 | × I 🔕 🚣 🛷                                                                                                    | - « 91              | 9 1915 A<br>9/8/20 | м<br>916 |

i. Click "Yes" on the Parental Consent pop up;

| Parental Consent                                                                                                    | Х                  |
|----------------------------------------------------------------------------------------------------|--------------------|
| I confirm I am over the age of 18 and the Parent or Legal Guardian for this individ<br>Click Yes if the above statement is true and you wish to proceed. Otherwise, click | dual.<br>( Cancel. |
| Cancel                                                                                                    | Yes                |

j. Type in your name in the Parental Consent Field and click the check box next "I understand and agree to the terms of this waiver". Then click submit;

| 📃 🔀 My Account   Wincom | 🗶 🔀 We HTML Editor 🛛 🗶                                | Registration   USRowing ×                                                                                                    | (+                                                                                                    |                                                                                                    |                                                                                                    |                                                                                                    |                                                                                                    | . C ×               |
|-------------------------|-------------------------------------------------------|----------------------------------------------------------------------------------------------------|----------------------------------------------------------------------------------------------------|----------------------------------------------------------------------------------------------------|----------------------------------------------------------------------------------------------------|----------------------------------------------------------------------------------------------------|----------------------------------------------------------------------------------------------------|---------------------|
| 📀 🖉 🖉 🔒   https://m     | embership.usrowi <b>ng.org</b> /indiatius/join/waiver |                                                                                                    |                                                                                                    |                                                                                                    | C Q Ann                                                                                                    | 5                                                                                                    | 🕹 🏠 🏠 🔒                                                                                                    | 2 - ≡               |
| LSRowing                |                                                       |                                                                                                    |                                                                                                    |                                                                                                    |                                                                                                    |                                                                                                    |                                                                                                    | G• Logoul           |
|                         | Member Waiver                                         |                                                                                                    |                                                                                                    |                                                                                                    |                                                                                                    |                                                                                                    |                                                                                                    |                     |
|                         | Siep 1<br>Manbachip Level                             | Step 2<br>Bolia                                                                                                    | Siep 3<br>Printerio                                                                                                    |                                                                                                    | Step 4<br>Completes                                                                                                    | Siep 5<br>Overland                                                                                                    |                                                                                                    |                     |
|                         | 2015 Warver                                           | 2016 Walver<br>By Cikking Accept basis. I have<br>accept each of the conductions to<br>graph axis Acceptions or the<br>understand cach of the following<br>the wave and creates act forth<br>Acceptional Con The Walver<br>Installing scheduled, supervised<br>of kin<br>1 Acception EDCE, agrees and<br>physical condition to participate<br>Field Doc | by worky that I have meet and<br>one respective the waver as<br>I PEAL cultarities (or the<br>geonalities for permitting my<br>in paragraph one Lass vorte<br>I sub-activities, and registers<br>i sub-activities, and registers<br>in such Activity | Auly understand each of<br>or encase of forth in per<br>PARTOCINAN-<br>Child to perticipate in any<br>that my duff basened<br>by that my duff basened<br>by the two performance of the<br>Automatic of Flowing Activity<br>the nature of Flowing Activ | the following constitions for paying the one. POR AVY PART<br>grapp hone: Lennary work,<br>URRouting recognized or sai<br>and agroad is the larms in the<br>UR CONSUMPERATION of some<br>UN CONSUMPERATION of some<br>lay home 12/31/16, - 12/31/16,<br>files, both on water and land | viticipation in any IEERoung recognit<br>CINNUT WHO IS NOT VET 14 VEARS<br>What as signal guardinal of two partici-<br>tritence event, and Laccept cach of<br>a Dada of Conduct before<br>given the opportunity to participate<br>1 for myselft, my parsonal represent<br>based, and that Lam qualified. In ger | ed or saactloood overt, and i<br>cut D. Twie WaivFer Must Fer<br>Hart Have WaivFer Must Fer<br>has conditions below, especial<br>on any URRowing activity,<br>trives, assigns, helis, and nor<br>of bealth, and in proper | y.                  |
|                         | uGHovang & 2016   Support   Phracy                    | Z *1 understand and agree to the                                                                                                    | lenns of this waiver                                                                                                    |                                                                                                    |                                                                                                    |                                                                                                    |                                                                                                    | utmi                |
| (2)                     | + 😺 6 🚥                                               | 🟹 👫 🚓 🗸                                                                                                    | 1 6 📕                                                                                                    | 9                                                                                                    | 1                                                                                                    |                                                                                                    | - (C ) -                                                                                                    | 1541 AM<br>9/8/2016 |

 k. Click "No" on the Anti-Doping Compliance page unless you plan to have your child compete on the national level. Either way, tell your kid to not do drugs. Click Submit;

| 🛛 🔀 My Account   Wiscom | × 🔀 Weltimi                       | Edito: ×                                                            | Registration   USRowing | × ( +                |                                             |                   |                                                 |                   |                        |              |
|-------------------------|-----------------------------------|---------------------------------------------------------------------|-------------------------|----------------------|---------------------------------------------|-------------------|-------------------------------------------------|-------------------|------------------------|--------------|
| 💽 🔶 🕼 🔒 https://m/      | embership us <b>mwing org</b> and | izidual/join/anhsiopin                                              | 1                       |                      |                                             |                   | 7 C 9.14                                        | ant               | 4 🕆                    | ☆ 은 월 - 물    |
| USRowing                |                                   |                                                                     |                         |                      |                                             |                   |                                                 |                   |                        | G• Logoul    |
| CSRowing                | Anti-Doping<br>Sie<br>Jenner      | nos / Ast-Oopey<br>Compliance<br>p 1<br>npl evel<br>n a USRowing Na | Step 2<br>Rota          | event. This includes | Sjep 3<br>Fåuster<br>s any National Team 54 | election Camp and | Step 4<br>Constants<br>That's for the Senior, P | Gley 5<br>Charact | Vorld Championship Tea | ms."         |
|                         | ⊕ Yes<br>⊛ No                     | Summer I De maren                                                   |                         |                      |                                             |                   |                                                 |                   |                        | Suumi        |
|                         |                                   |                                                                     |                         |                      |                                             |                   |                                                 |                   |                        |              |
|                         |                                   |                                                                     |                         |                      |                                             |                   |                                                 |                   |                        |              |
|                         |                                   |                                                                     |                         |                      |                                             |                   |                                                 |                   |                        |              |
| (2)                     | + 0                               | 6 🔤                                                                 |                         |                      | 1 1                                         |                   | 1                                               |                   |                        | ( ) R 104 AM |

I. There is an administration fee for the membership. Fill out your credit card information on the next page and click Submit;

| 📉 My Account   Wisco | n. 🗶 🔀 Wie HTML Editor 🛛 🗶                           | Registration   USRowing X | +   |                     |    |                      |                  | <u> </u>          |
|----------------------|------------------------------------------------------|---------------------------|-----|---------------------|----|----------------------|------------------|-------------------|
| 💽 🛈 🛢   https://memi | ershipu <b>stowing.org</b> /indivatival/join/invoice |                           |     |                     |    | C                    | Q. Amont         | 🖡 合 ☆ 白 원 - 🚍     |
| USRowing             |                                                      |                           |     |                     |    |                      |                  | 🕒 Legeot          |
|                      | Hand / Jan Ustawing / Jan Ustawing                   |                           |     |                     |    |                      |                  |                   |
|                      | Payment                                              |                           |     |                     |    |                      |                  |                   |
|                      | Step 1<br>Vententip Level                            | Step 2<br>Pote            |     | Slep 0<br>Education |    | Slep 4<br>Complexice | Step 5<br>Oweken |                   |
|                      | John Doe                                             |                           |     |                     |    |                      |                  |                   |
|                      | Description1                                         |                           |     |                     | Qu | antity               | Cost             | Total             |
|                      | John Doe - Basic Membership                          |                           |     |                     | 1  |                      | \$0.00           | \$0.00            |
|                      | Admin Lee                                            |                           |     |                     | 1  |                      | \$5.75           | \$5.75            |
|                      |                                                      |                           |     |                     |    |                      |                  |                   |
|                      |                                                      |                           |     |                     |    |                      |                  | 10tal: 35.75      |
|                      | Card Information                                     |                           |     |                     |    |                      |                  |                   |
|                      | Name on Card                                         |                           |     |                     |    |                      |                  |                   |
|                      | Card Type                                            | - Select one -            |     |                     |    |                      |                  | •                 |
|                      | Card Number                                          | 1234 5678 9012 3456       |     |                     |    |                      |                  |                   |
|                      | Expiration                                           | MM YYYY                   |     |                     |    |                      |                  |                   |
|                      | CVN                                                  | -                         |     |                     |    |                      |                  |                   |
|                      |                                                      |                           |     |                     |    |                      |                  |                   |
|                      |                                                      |                           |     |                     |    |                      |                  | Submit            |
|                      | USRowing # 2016   Support   Privacy                  |                           |     |                     |    |                      |                  |                   |
| 🚳 🚞 🥥                | ) 🕂 🕑 🥭 🔤                                            | 🖉 💶 🐥 🖉                   | 4 🕄 | 😕 🛷                 |    |                      |                  | - 候 🗇 📴 👷 807.004 |

## 5.

a. If the rower is already registered with US Rowing, and it has been over a year since you signed the registered, select Sign Waiver, under the pull down menu of the Members Button;

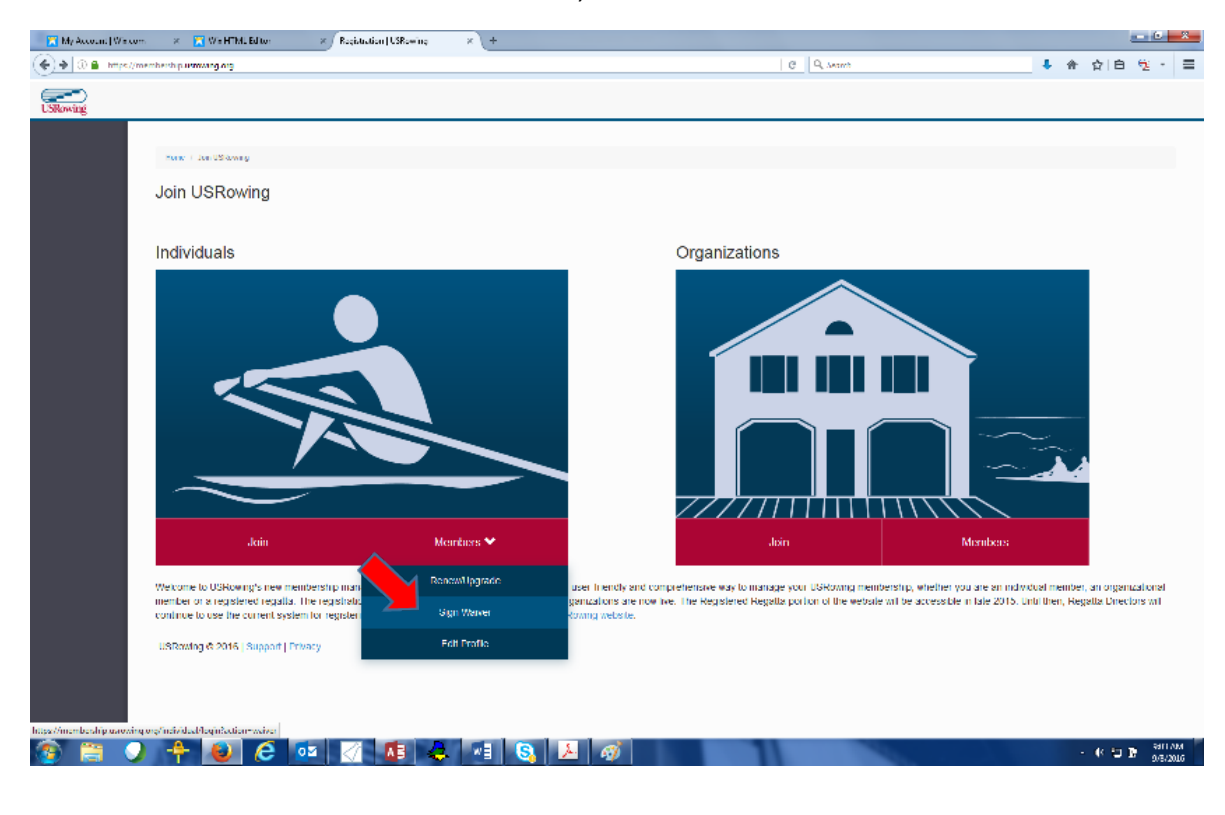

b. You will have to login with the rowers member number and password on the next page. If you forget this information click on "Forget My Member Number" and follow the directions.

| 🔀 My Account   Wie co | m 🛛 🛪 🔀 WellTMLEAR                     | er 🛛 🗶 Registration   USRowing | × (+        |           |           |                         | 6                  | - 0 - 2  |
|-----------------------|----------------------------------------|--------------------------------|-------------|-----------|-----------|-------------------------|--------------------|----------|
| (*) * (0 & hmps//     | membership <b>usawing a</b> rg/individ | al/log nilachon_wat/#:         |             |           | C Q Arant |                         | 4 合 合 白            | 92 - ≡   |
| USRowing              |                                        |                                |             |           |           |                         |                    | O Logoul |
|                       |                                        |                                |             |           |           |                         |                    |          |
|                       | Home / Join USRowing / L               |                                |             |           |           |                         |                    |          |
|                       | Login                                  |                                |             |           |           |                         |                    |          |
|                       | Member Number"                         | 12345678                       |             |           |           |                         |                    |          |
|                       | Password*                              | password                       |             |           |           | 1                       |                    |          |
|                       |                                        |                                |             |           | 2         | Lorgol My Member Number | Sel/Resel Password | Logm     |
|                       | USRowing @ 2016   Sup                  | port   Privacy                 |             |           |           |                         |                    |          |
|                       |                                        |                                |             |           |           |                         |                    |          |
|                       |                                        |                                |             |           |           |                         |                    |          |
|                       |                                        |                                |             |           |           |                         |                    |          |
|                       |                                        |                                |             |           |           |                         |                    |          |
|                       |                                        |                                |             |           |           |                         |                    |          |
|                       |                                        |                                |             |           |           |                         |                    |          |
|                       |                                        |                                |             |           |           |                         |                    |          |
|                       |                                        |                                |             |           |           |                         |                    |          |
|                       |                                        |                                |             |           |           |                         |                    |          |
|                       |                                        |                                |             |           |           |                         |                    |          |
|                       |                                        |                                |             |           |           |                         |                    |          |
|                       |                                        |                                |             |           |           |                         |                    |          |
| A 10                  |                                        |                                |             | <i>a</i>  | - 11      |                         | . 4/ 17 7          | ROIL AM  |
| N <u>e</u> 🖂 👒        | / T 🕑 🕻                                | 🖉 i 🍋 i 🔽 i 🖷 i 🤜              | / 💴   🗠   🗠 | <b>*V</b> |           |                         |                    | 9/8/2016 |

c. Follow the direction from there to sign waiver.